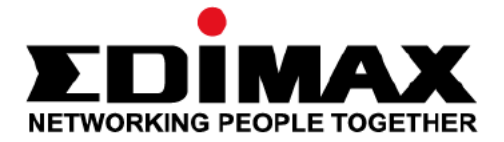

# **RE11S**

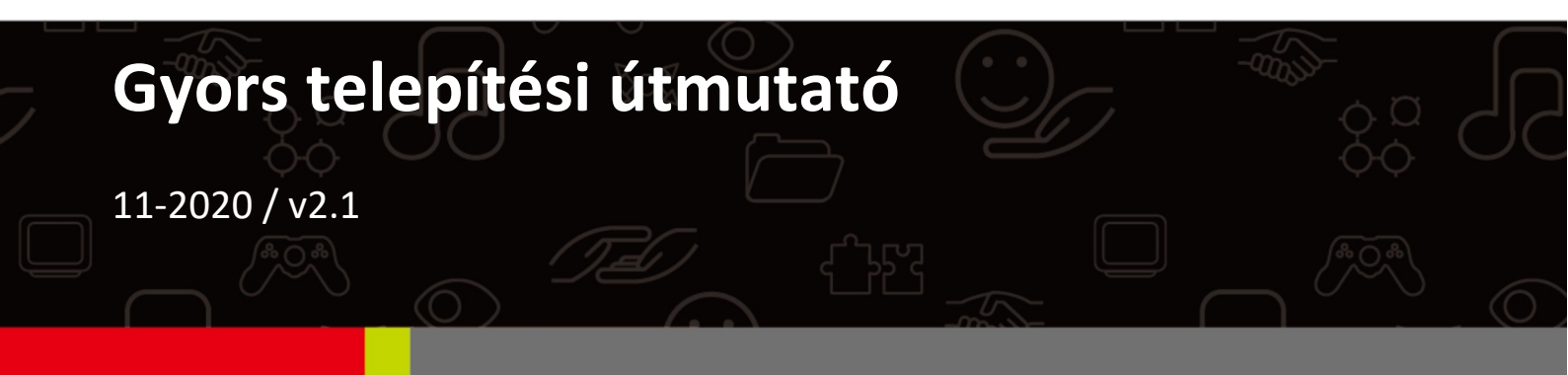

#### Edimax Technology Co., Ltd.

No. 278, Xinhu 1st Rd., Neihu Dist., Taipei City, Taiwan Email: support@edimax.com.tw

#### Edimax Technology Europe B.V.

Fijenhof 2, 5652 AE Eindhoven, Hollandia Email: support@edimax.nl

#### **Edimax Computer Company**

3444 De La Cruz Blvd., Santa Clara, CA 95054, USA Élő technikai támogatás: 1(800) 652-6776 E-mail: support@edimax.com

# I. Termékinformáció

### I-1. A csomag tartalma

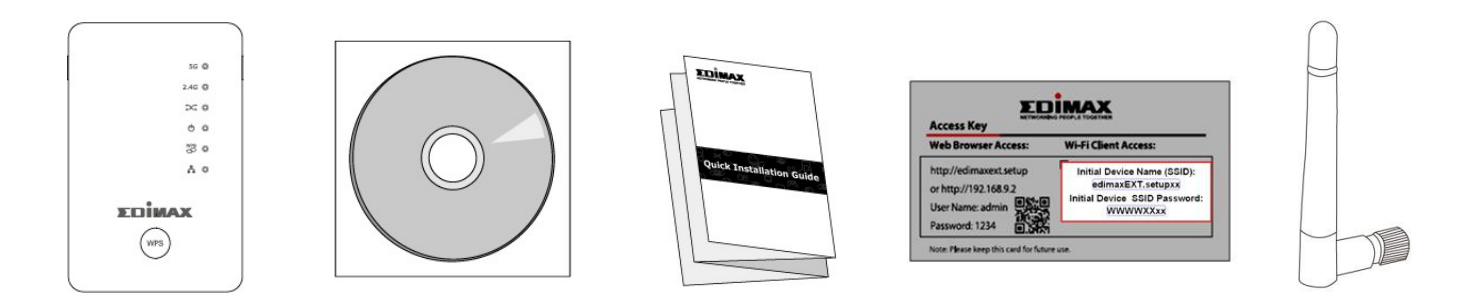

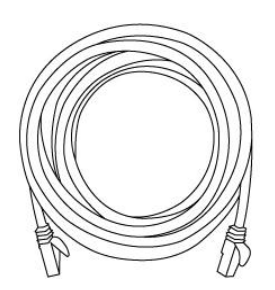

- RE11S Extender x 1
- CD többnyelvű QIG-vel és felhasználói kézikönyvvel
- Gyors telepítési útmutató (QIG)
- Belépőkulcs kártya
- Antenna x 2
- RJ45 kábel

### I-2. Rendszerkövetelmények

- Wi-Fi extender/Wi-Fi bridge üzemmód: Meglévő 2,4 GHz-es és/vagy 5 GHzes vezeték nélküli hálózat.
- Hozzáférési pont üzemmód: Kábel/DSL modem.
- Számítógép 2,4 GHz-es 802.11/b/g/n Wi-Fi adapterrel és webböngészővel a szoftver konfigurálásához.
- Az okostelefonos beállításhoz: iOS 4.3 vagy Android 4.x vagy magasabb.

### I-3. LED állapot

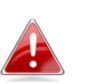

Zöld üzemmódban minden LED ki van kapcsolva. A legjobb jelerősség 60-80% , mivel 80% felett valószínűleg túl közel van a routeréhez, hogy az extender hatékony legyen.

| LED          | Szín                                                                                          | Állapot                                | Leírás                                                                                        |
|--------------|-----------------------------------------------------------------------------------------------|----------------------------------------|-----------------------------------------------------------------------------------------------|
|              |                                                                                               | Ве                                     | Kiváló helyen.<br>Jelerősség: 60-80%                                                          |
| 5GHz jel     | Kék                                                                                           | Lassú villogás                         | Jó helyen.<br>Jelerősség: 40 - 60% és 80 - 100%                                               |
|              |                                                                                               | Gyors villogás                         | Rossz helyen.<br>Jelerősség: 40% alatt                                                        |
|              |                                                                                               | Ki                                     | Nincs jel észlelve.                                                                           |
|              |                                                                                               | Ве                                     | Kiváló helyen.<br>Jelerősség: 60-80%                                                          |
| 2.4GHz jel   | Kék                                                                                           | Lassú villogás                         | Jó helyen.<br>Jelerősség: 40 - 60% és 80 - 100%                                               |
|              | Gyors villogás  Rossz helyen.    Gyors villogás  Jelerősség: 40% a    Ki  Nincs jel észlelve. | Rossz helyen.<br>Jelerősség: 40% alatt |                                                                                               |
|              |                                                                                               | Ki                                     | Nincs jel észlelve.                                                                           |
| Roaming      |                                                                                               | Be                                     | Az extender a master eszköz.                                                                  |
| ,<br>,       | Zöld                                                                                          | Villog                                 | Adatok szinkronizálása.                                                                       |
| Allapot      |                                                                                               | Ki                                     | Az extender a slave eszköz.                                                                   |
|              |                                                                                               | Be                                     | Az extender be van kapcsolva.                                                                 |
| Teljesítmény | Zöld                                                                                          | Villog                                 | Visszaállítás a gyári<br>alapbeállításokra, vagy a rendszer<br>elindul.                       |
|              |                                                                                               | Ki                                     | Az extender ki van kapcsolva.                                                                 |
|              |                                                                                               | Ве                                     | A WPS-kapcsolat létrejött (a LED 30<br>másodpercig világít a sikeres<br>kapcsolat jelzésére). |
| WPS          | Zöld                                                                                          | Villog                                 | WPS folyamatban (egy másik WPS-<br>eszközre vár).                                             |
|              |                                                                                               | Ki                                     | Nincs folyamatban lévő WPS.                                                                   |
|              |                                                                                               | Be                                     | LAN port csatlakoztatva.                                                                      |
| LAN          | Zöld                                                                                          | Ki                                     | LAN port nem csatlakozik.                                                                     |

### I-4. A kapcsoló

Az RE11S egy hardveres kapcsolót tartalmaz a készülék alján, amely a normál, a zöld és az alvó üzemmód között válthat az alábbi táblázatban látható módon. A "Wi-Fi teljesítmény" az extender vezeték nélküli rádiójelének (Tx) erősségére utal.

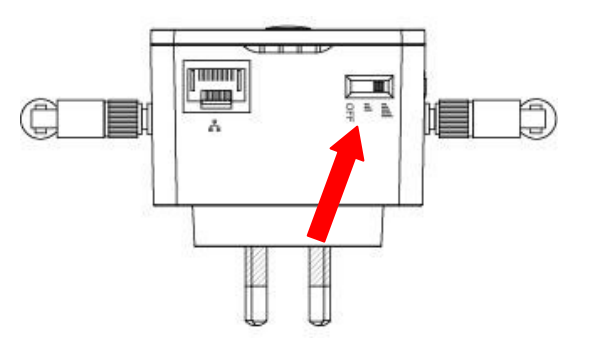

Ha az extenderd egy kis méretű vagy közepes méretű helyiségben nem biztos, hogy a vezeték nélküli rádió teljes teljesítményére van szüksége. Próbálja ki, és állapítsa meg, hogy zöld üzemmódban is elegendő Wi-Fi lefedettséggel rendelkezik-e. Ha igen, akkor energiát takaríthat meg.

| Mód             | Kapcsoló<br>pozíció | Leírás                                                           |
|-----------------|---------------------|------------------------------------------------------------------|
| Normál          | Fent                | 100% Wi-Fi<br>teljesítmény                                       |
| Zöld<br>üzemmód | Középső             | 25% Wi-Fi<br>teljesítmény                                        |
| Alvó<br>üzemmód | Lent                | Wi-Fi és LED-ek<br>kikapcsolása és<br>Ethernet port<br>letiltása |

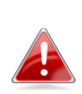

A Tx teljesítmény a webes U.I. (Administration -> Wireless) segítségével is beállítható. Állítsa a kapcsolót "Normál" állásba, mielőtt a Tx-értéket a webalapú U.I.-ben beállítja.

# II. Az RE11S hozzáadása a hálózatához

Az RE11S extender csatlakoztatása a hálózathoz a WPS gomb segítségével egyszerű. Az új bővítők automatikusan követik a routerhez kapcsolt RE11S master Wi-Fi beállításait.

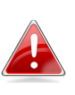

Ha még nincs master extender beállítva, kövesse a következő fejezetet. III. Master telepítés, és ez helyett telepítsen egy mestert.

- **1.** Nyomja meg **3 másodpercig** a WPS gombot a master extenderén.
- 2. Két percen belül nyomja meg és tartsa lenyomva 3 másodpercig a WPS gombot a hozzáadni kívánt új extenderen (a fő extender hatótávolságán belül). A A bővítő zöld WPS LED-jének villognia kell, jelezve, hogy a WPS folyamatban van.
- Kérjük, várjon, amíg az eszközök kapcsolatot létesítenek. Ez akár 2 percet is igénybe vehet.

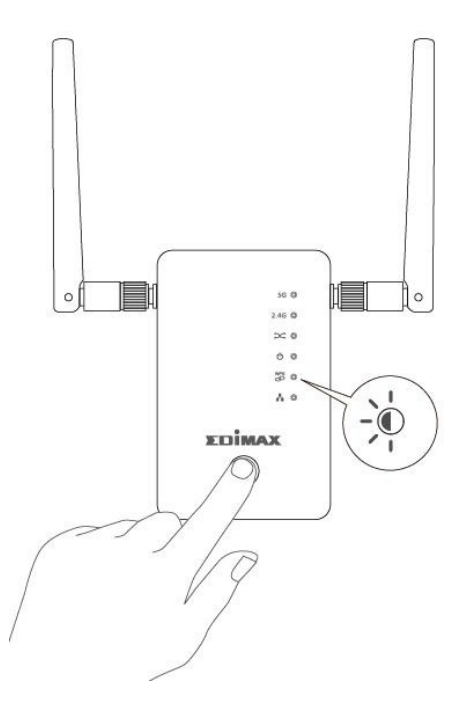

4. Mindkét bővítő zöld WPS LED-jének 30 másodpercig kell világítania, hogy jelezze a sikeres csatlakozást. (Ha nem, kérjük, indítsa újra mindkét eszközt, és próbálja meg újra). A roaming automatikusan elérhetővé válik.

# III. Mester telepítés

A RE11S extenderek támogatják a roamingot. Ez azt jelenti, hogy ha két vagy több roaming eszközt állít be, a Wi-Fi eszközök (okostelefonok, táblagépek stb.) automatikusan a legjobb elérhető Wi-Fi jelhez csatlakoznak, amikor Ön mozgásban van.

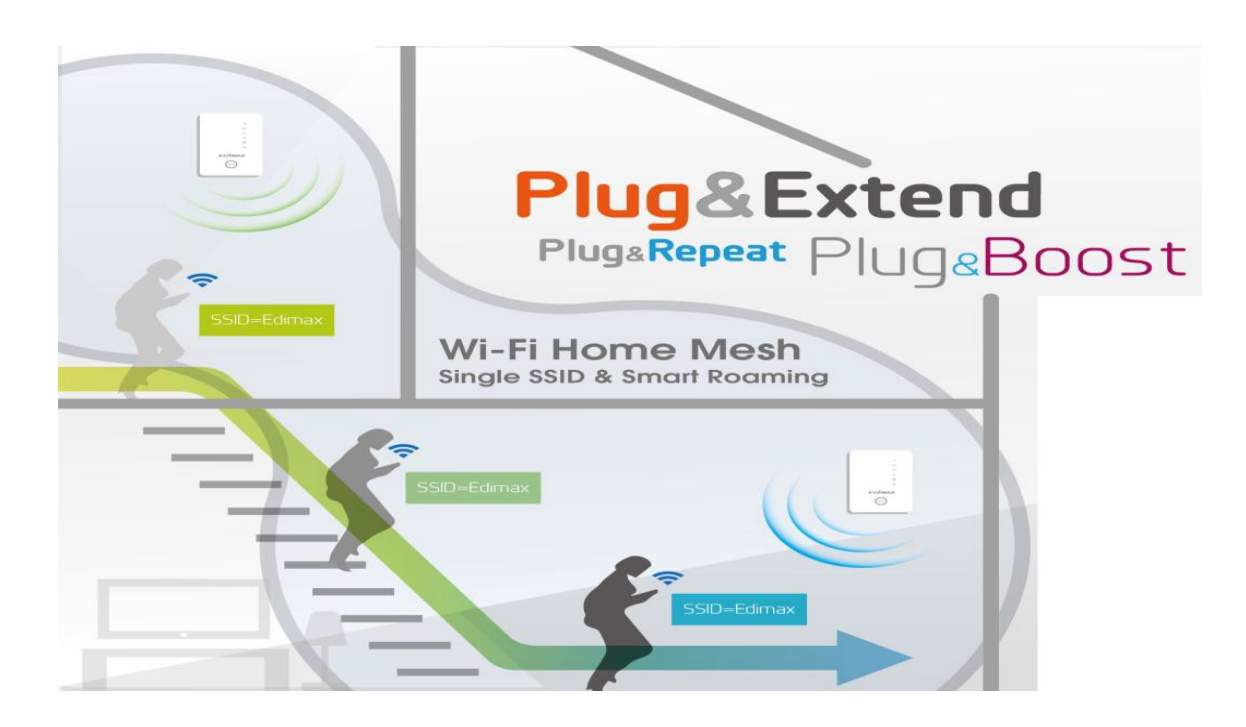

**Csak egy bővítőt kell beállítania, hogy csatlakozzon a meglévő Wi-Fi hálózatához.** Ez **master** extenderként működik.

Ezután további bővítők egyszerűen hozzáadhatók a WPS gomb segítségével. Ezek a bővítők **slave-ként** működnek, és automatikusan követik a **master** Wi-Fi beállításait.

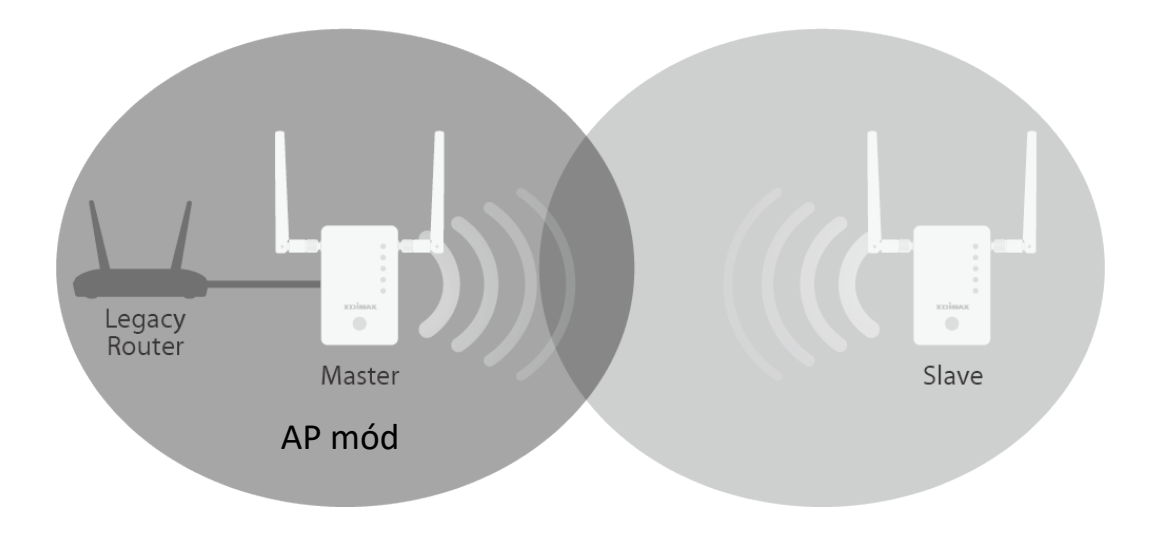

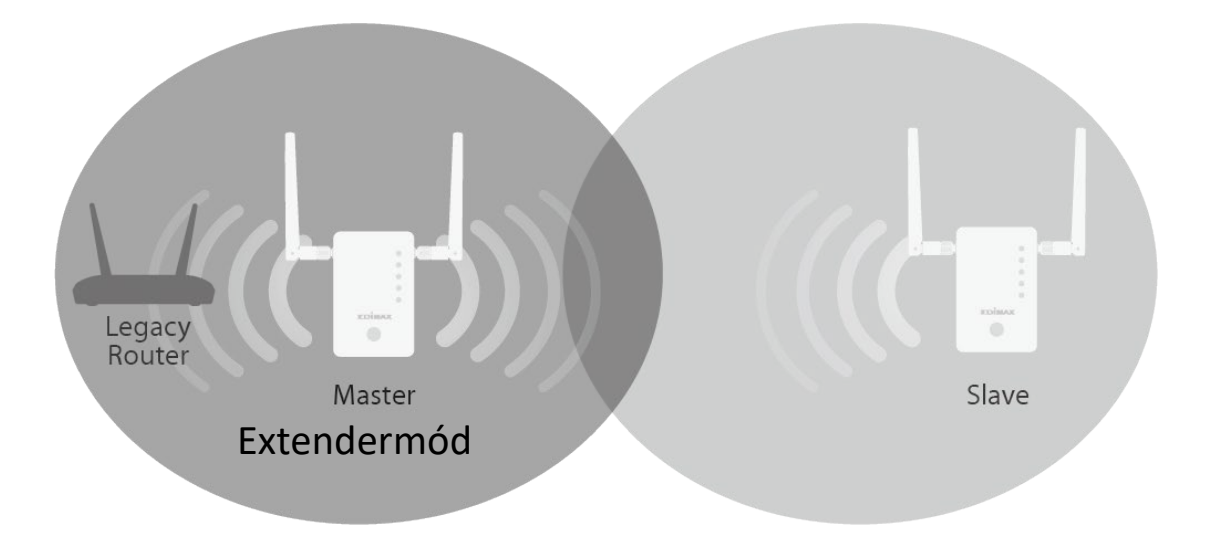

Minden RE11S háromféle üzemmódban működhet. A roaming használatához állítsa be a master extendert Wi-Fi Extender vagy Wi-Fi Access Point üzemmódba.

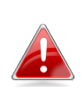

Győződjön meg róla, hogy az útválasztó DHCP server engedélyezve van. 🛕 A legtöbb router esetében ez alapértelmezés szerint be van kapcsolva . Ha a DHCP-kiszolgáló ki van kapcsolva, akkor IP-címet kell rendelnie a bővítőkhöz. További segítséget a felhasználói kézikönyvben talál.

A további (slave) bővítők automatikusan Wi-Fi Extender üzemmódba kerülnek a WPS gomb segítségével.

| Wi-Fi extender | A készülék vezeték nélkül csatlakozik a meglévő<br>hálózatához, és megismétli a vezeték nélküli jelet.<br>Helyszín: A legjobb hely az extender számára<br>nagyjából a meglévő vezeték nélküli router/access<br>pont és a holt zóna között félúton. A bővítőnek jó Wi-Fi<br>jelet kell kapnia a router/access ponttól. |
|----------------|----------------------------------------------------------------------------------------------------|
| Wi-Fi          | Az eszköz Ethernet kábelen keresztül csatlakozik egy                                                                                                    |
| access         | meglévő routerhez, és vezeték nélküli internet                                                                                                    |
| pont           | hozzáférést biztosít a hálózati eszközök számára.                                                                                                    |
|                | Helyszín: Ethernet kábellel csatlakoztatva a routerhez.                                                                                                    |
| Wi-Fi bridge   | Az eszköz Ethernet kábelen keresztül csatlakozik egy                                                                                                    |
| (Wi-Fi         | Ethernet eszközhöz, például játékkonzolhoz vagy                                                                                                    |
| adapter)       | okostévéhez, és vezeték nélküli internet hozzáférést                                                                                                    |
|                | biztosít az adott eszköz számára.                                                                                                    |
|                | Helyszín: A Wi-Fi lefedettségen belül, a vezetékes                                                                                                    |
|                | hálózati eszköz közelében.                                                                                                    |

### III-1. Access Point mód

Az eszköz Ethernet kábelen keresztül csatlakozik egy meglévő routerhez, és vezeték nélküli internet hozzáférést biztosít a hálózati eszközök számára.

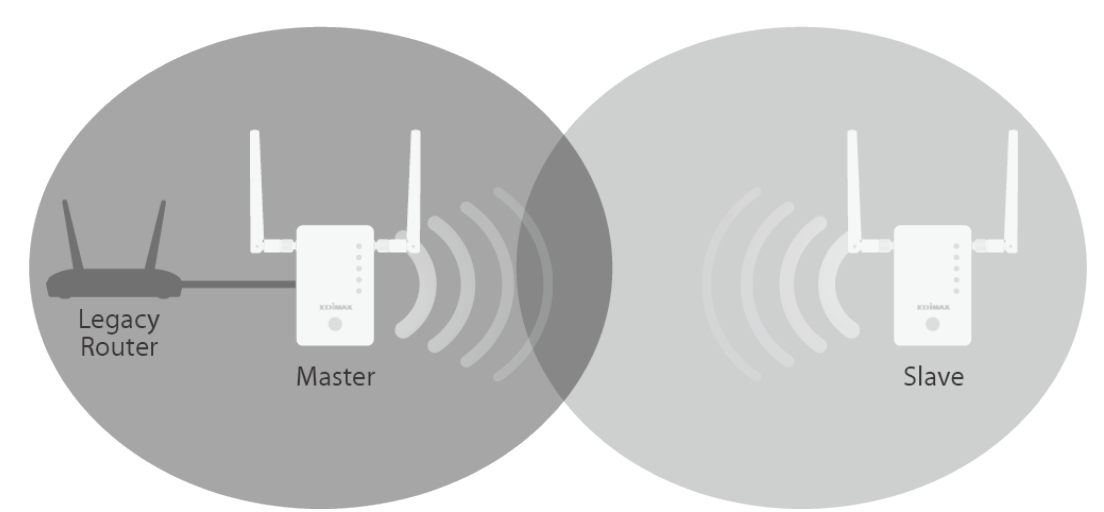

- **1.** Csatlakoztassa az RE11S hálózati portját a meglévő router LAN portjához egy Ethernet kábel segítségével.
- **2.** Csatlakoztassa az RE11S-t egy hálózati aljzathoz.

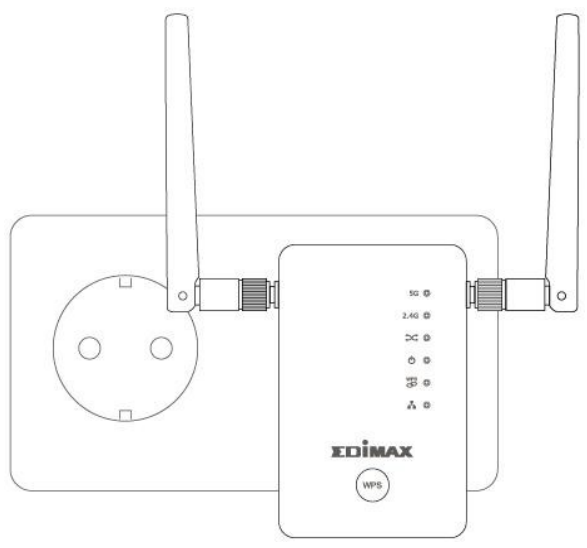

**3.** A zöld bekapcsolási LED villogni fog, amíg az extender elindul. A készülék készen áll, amikor a zöld bekapcsolási LED világít.

**4.** A Wi-Fi csatlakoztatáshoz használja a hozzáférési kulcskártyára nyomtatott alapértelmezett Wi-Fi SSID-t és jelszót.

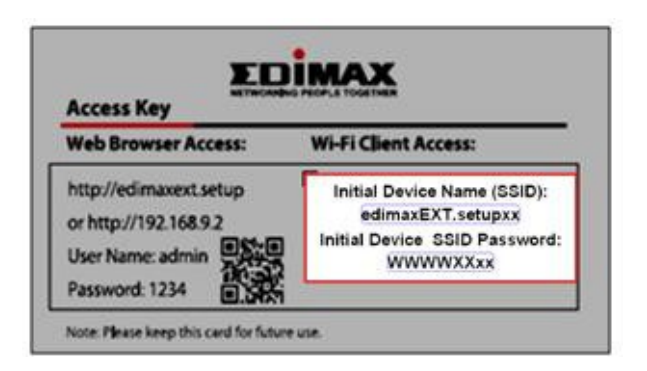

Ha nem tudja, hogyan csatlakoztassa készülékét a Wi-Fi-hez, olvassa el a V. Hogyan csatlakozhat a Wi-Fi-hez az eszközein.

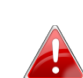

Ha számítógépet használ, kérjük, húzza ki az Ethernet kábeleket.

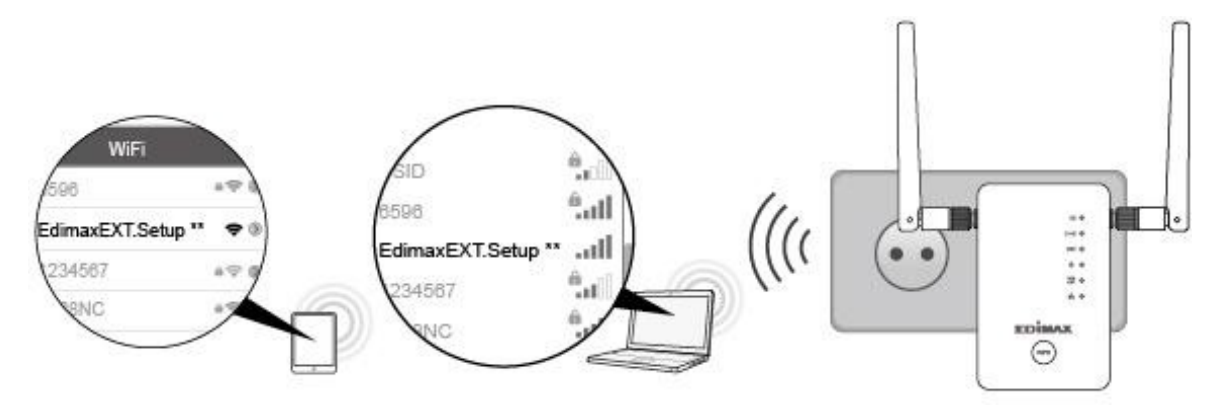

### III-2. Wi-Fi Extender mód

A készülék vezeték nélkül csatlakozik a meglévő hálózatához, és megismétli a vezeték nélküli jelet.

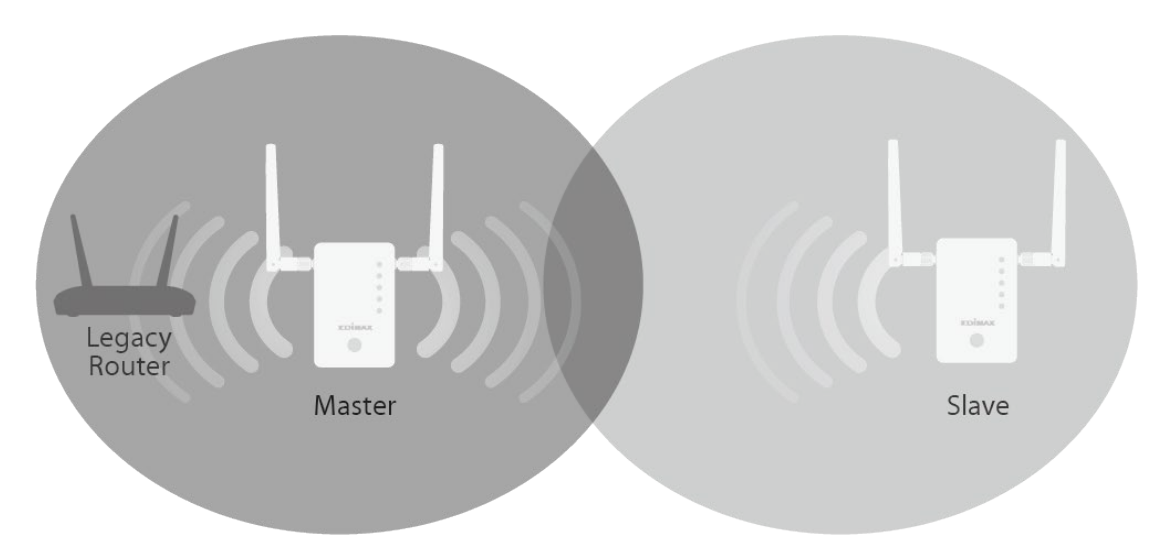

**1.** Csatlakoztassa az RE11S-t egy hálózati aljzathoz.

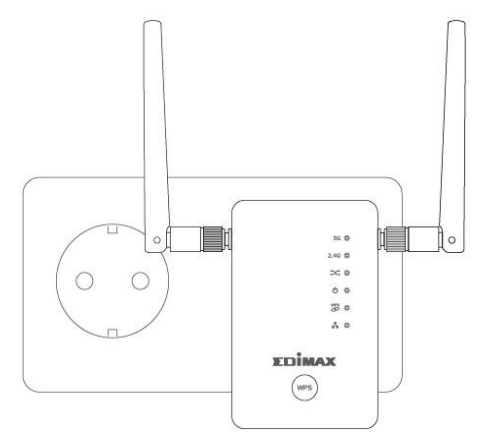

**2.** A **zöld** bekapcsolási LED **villogni fog**, amíg az extender elindul. A készülék készen áll, amikor a **zöld** bekapcsolási LED **világít**.

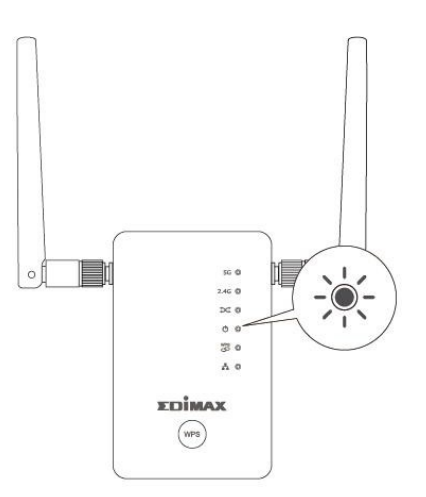

**3.** Egy Wi-Fi eszközzel csatlakozzon az "EdimaxEXT.Setup \*\*" SSID-hez. Az alapértelmezett Wi-Fi SSID és jelszó a hozzáférési kulcskártyára van nyomtatva.

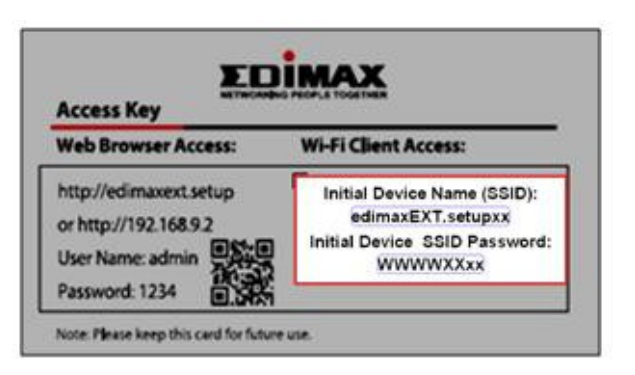

Ha nem tudja, hogyan csatlakoztassa készülékét a Wi-Fi-hez, olvassa el a V. Hogyan csatlakozhat a Wi-Fi-hez az eszközein.

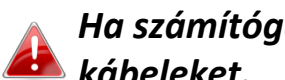

Ha számítógépet használ, kérjük, húzza ki az Ethernet kábeleket.

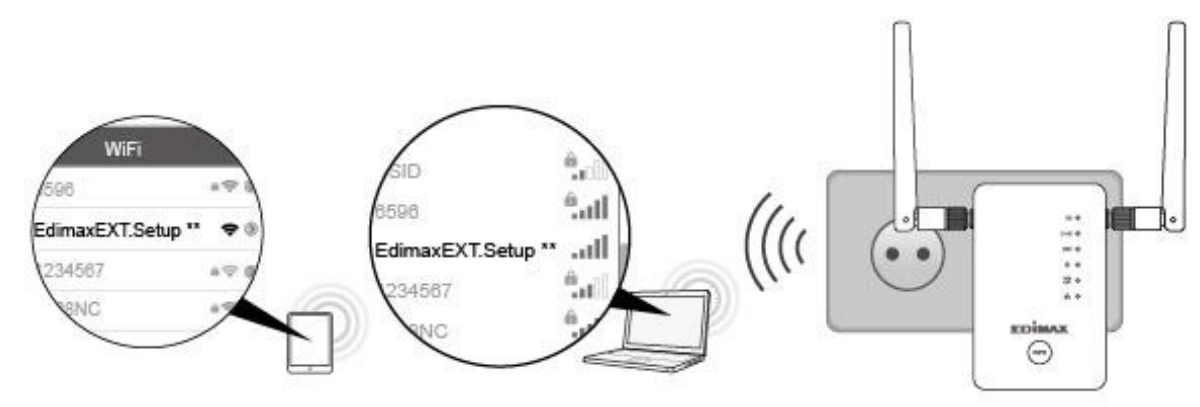

**4.** Nyisson meg egy webböngészőt, és ha nem jut el automatikusan az alábbiakban látható "Get Started" képernyőre, írja be az URL-t http://edimaxext.setup vagy szkennelje be az alábbi QR-kódot, és kattintson a "Get Started" gombra a beállítási folyamat megkezdéséhez.

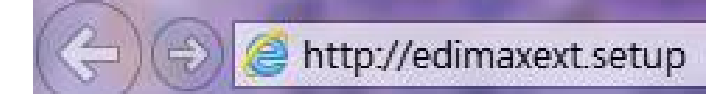

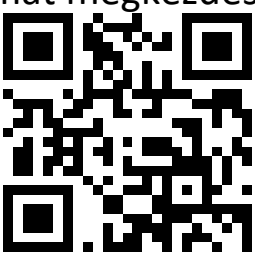

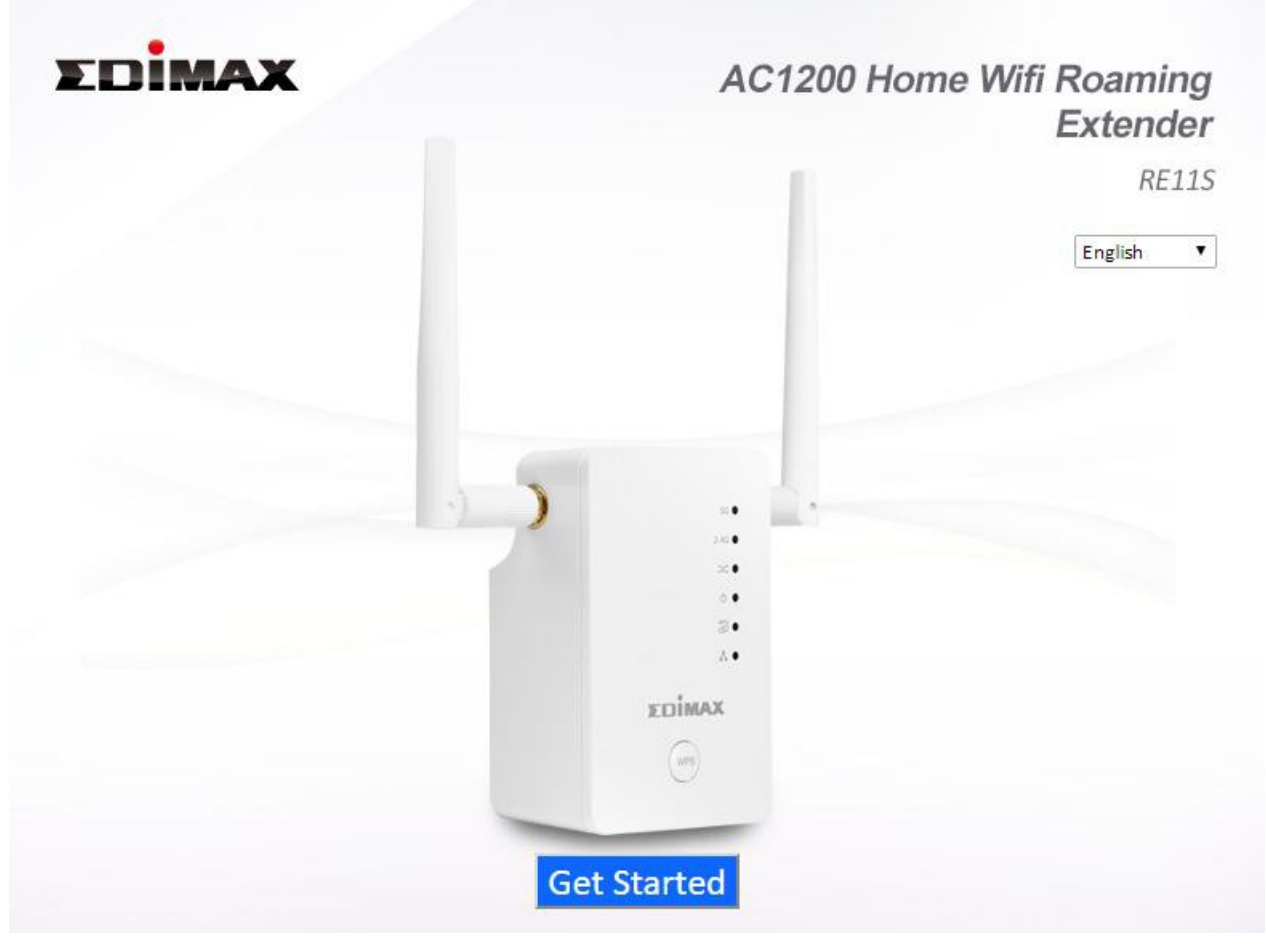

Ha nem tud hozzáférni a http://edimaxext.setup címhez, győződjön meg róla, hogy a számítógépe dinamikus IP-cím használatára van beállítva. További információért kérjük, olvassa el a felhasználói kézikönyvet.

**5.** Válassza az "Igen, szükségem van egy Wi-Fi extenderre" lehetőséget a Wi-Fi extenderként való beállítás folytatásához.

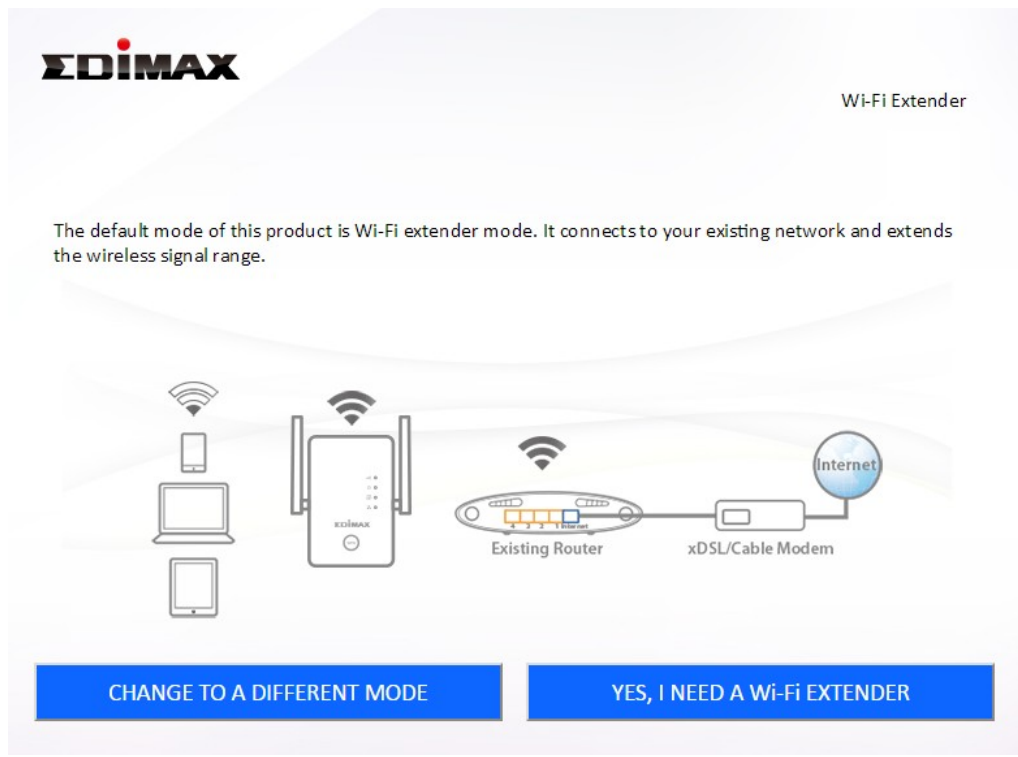

6. A beállítás befejezéséhez kövesse a kiválasztott üzemmódhoz tartozó képernyőn megjelenő utasításokat. A terméket 2,4 GHz-es és/vagy 5GHz-es Wi-Fi üzemmódra konfigurálhatja.

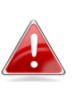

A "master" és "slave" eszközök közötti váltáshoz húzza ki az Ethernetkábeleket, és állítsa vissza az eszközöket a gyári alapbeállításokra, majd állítsa be újra.

## IV. Az extender alaphelyzetbe állítása

Ha problémákat tapasztal az extenderrel kapcsolatban, vagy ha más működési módra szeretné átállítani az extendert, visszaállíthatja a készüléket a gyári beállításokra. Ezáltal **minden** beállítás visszaáll az alapértelmezettre.

- Tartsa lenyomva a WPS gombot legalább 10 másodpercig, és engedje el, amikor a zöld bekapcsolási LED villog.
- Várja meg, amíg az extender újraindul. A bővítő készen áll a beállításra, ha a zöld bekapcsolási LED világít.

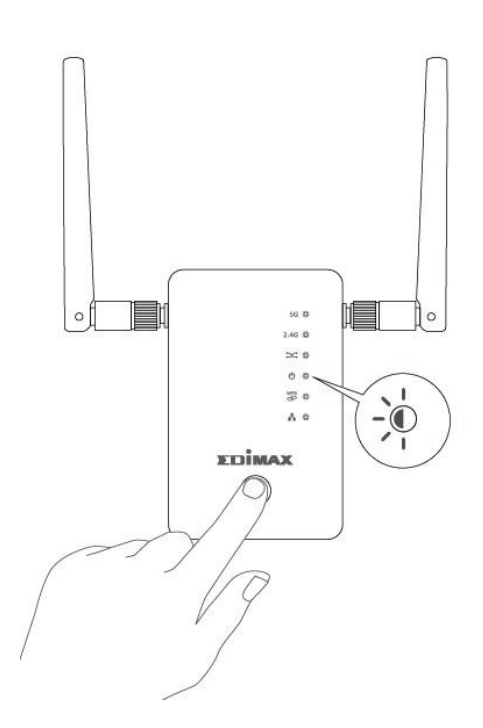

# V. Csatlakozás Wi-Fi hálózathoz

### V-1. iOS

A Kezdőképernyőről lépjen a Beállítások --> Wi-Fi menüpontra.

- Kapcsolja be a Wi-Fi-t. A készülék automatikusan keresni fogja az elérhető Wi-Fi hálózatokat.
- 2. A Wi-Fi hálózatok listájában koppintson az "EdimaxEXT.setup \*\*" lehetőségre. Az utolsó két \*\* karakter az Ön készülékének megfelelően egyedi. Az SSID a hozzáférési kulcskártyára van nyomtatva.
- **3.** Írja be a hozzáférési kulcskártyára nyomtatott jelszót.
- Miután csatlakozott a hálózathoz, a ✓ megjelenik hálózat mellett és a 
   megjelenik a bal felső sarokban.

| ••000         | 遠傳電信 🗢           | 1:36 PM | ┩∦65% ■⊃        |
|---------------|------------------|---------|-----------------|
| <b>&lt;</b> s | ettings          | Wi-Fi   |                 |
|               |                  |         |                 |
|               | Wi-Fi            |         |                 |
| ~             | edimaxEXT.setup  | o f4    | <b>₽ ╤ (i</b> ) |
| СНС           | OOSE A NETWORK 🕉 | 100     |                 |
|               | 6229AC2.4G       |         | <b>₽ \$</b> (i) |
|               | 6229AC5G         |         | <b>₽ 奈 (j</b>   |
|               | edimax.setup     |         | <b>?</b> (i)    |
|               | edimax.setup5G   |         | <b>∻</b> (i)    |
|               | EdimaxHQ         |         | <b>?</b> (i)    |
|               | EdiView.Setup 4[ | D       | <b>?</b> (i)    |
|               | OBM_6478A        |         | <b>₽ 奈 (j</b> ) |
|               | OBM_Test_3C33    |         | <b>₽ 奈 (j</b>   |
|               | OBM_WAP1750_0    | 3       | <b>₽</b> 중 (j)  |
|               | OpenWrt          |         | <b>२</b> (i)    |
|               | Xperia Z3_1b71   |         | <b>₽ 奈 (j</b>   |
|               |                  |         |                 |

#### V-2. Android

A Kezdőképernyőről lépjen a Beállítások --> Wi-Fi menüpontra.

- Kapcsolja be a Wi-Fi-t.
  A készülék automatikusan keresni fogja az elérhető Wi-Fi hálózatokat.
- 2. A Wi-Fi hálózatok listájában koppintson az "EdimaxEXT.setup \*\*" lehetőségre. Az utolsó két \*\* karakter az Ön készülékének megfelelően egyedi. Az SSID a hozzáférési kulcskártyára van nyomtatva.
- **3.** Írja be a hozzáférési kulcskártyára nyomtatott jelszót.
- 4. Miután csatlakozott a hálózathoz, a hálózat SSID-je alatt és a jobb felső sarokban megjelenik a ♀Connected (Csatlakoztatva).

| 🗢 F1 F1 F1 F1 🔗 🗐 🗐 🎅           | 2% 📄 15:42       |
|---------------------------------|------------------|
| ← Wi-Fi                         | :                |
| On                              | ON               |
| edimaxEXT.setup 47<br>Connected | (It-             |
| OBM_Test_3C33<br>Saved          |                  |
| EdimaxHQ                        | ((1-             |
| 6229AC2.4G                      | ( <del>.</del> 0 |
| OBM_WAP1750_G                   | 69               |
| OBM_6478A                       | ( <del>7</del> 0 |
| EdiView.Setup 4D                | ((•              |
| MEETING_ROOM_6F                 | ((•              |

#### V-3. Windows

Kattintson a hálózati ikonra ( I vagy I vagy

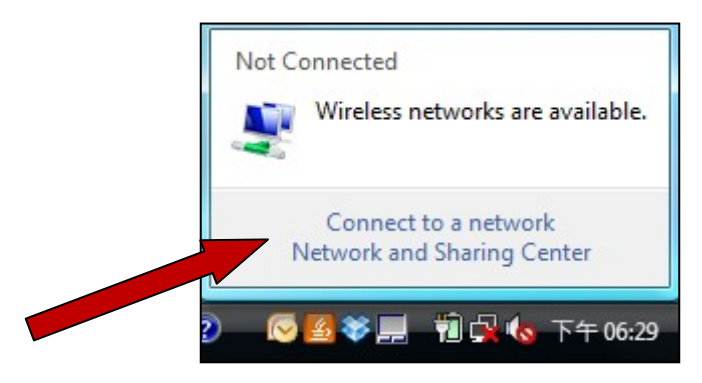

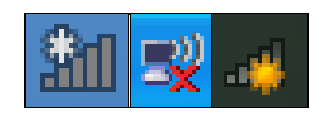

2. Válassza ki az "EdimaxEXT.setup \*\*" lehetőséget. Az utolsó két \*\* karakter az Ön készülékének megfelelően egyedi. Az SSID a hozzáférési kulcskártyára van nyomtatva.

| Show All                                    | (      |
|---------------------------------------------|--------|
| OBM-AirPort-2.4G Security-enabled network   | liter. |
| edimax.setup Unsecured network              | lite.  |
| EDIMAX IP Cam-2.4G Security-enabled network | ألاده  |
| ■ 20                                        |        |

- **3.** Írja be a hozzáférési kulcskártyára nyomtatott jelszót.
- **4.** A jelszó helyes megadása után sikeresen csatlakozik a RE11S vezeték nélküli hálózatához.

- V-4. Mac
- Kattintson a képernyő jobb felső menüjének Wi-Fi ikonjára, és válassza ki az EdimaxEXT.setup \*\* Wi-Fi hálózatot.
- **2.** Írja be a hozzáférési kulcskártyára nyomtatott jelszót.

Az utolsó két \*\* karakter az Ön készülékétől függően egyedi.

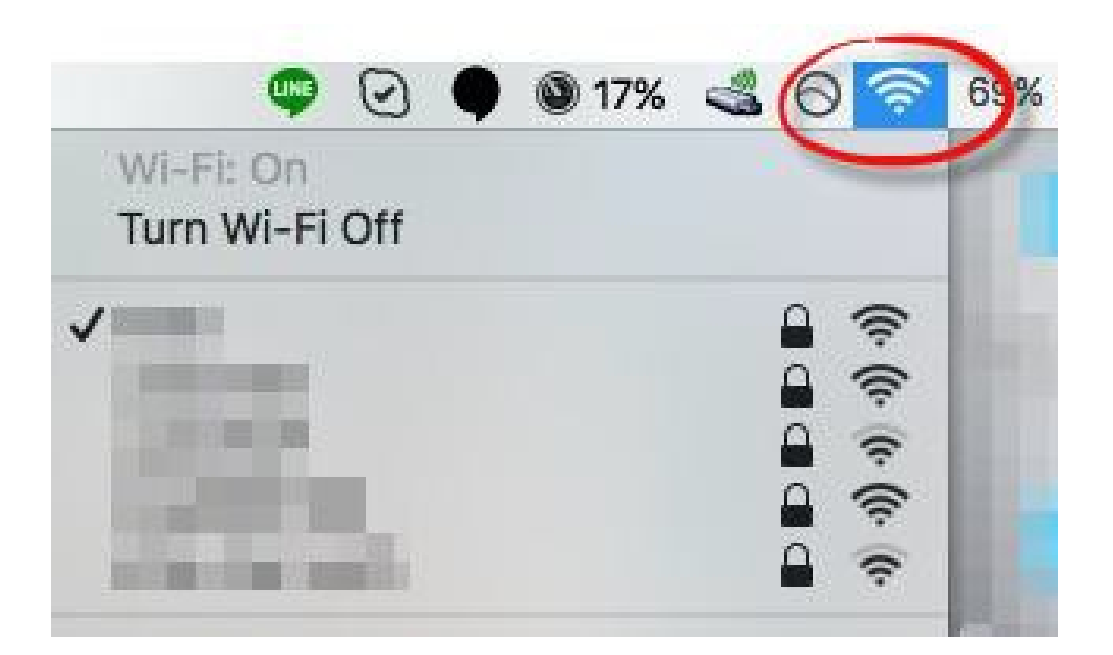